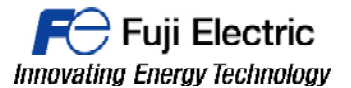

# **TECHNICAL INFORMATION**

### TI-V-POWER CLOUD-0003v100EN

# Ladder Transfer through V9 / VPN

Type Software version Required options Use Date Version Author Revised Approved Languages V-Power Cloud All versions Not required Fuji technical staff XX/XX/XXXX 1.0.0 xxxxxxxx xxxxxxxx xxxxxxxx English

#### Introduction.

It is needed: V-Connect software, VPN license, log into the "V-Power Cloud" authentication server from the "V-Connect" management tool, settings in the V9 local menu. FRENIC Loader Software and V-SFT 6.0.15.0 or higher.

\* Always log in (in V-Connect) using the administrator ID immediately after domain creation.

#### Procedure.

- 1- Connect V9 to Frenic Ace and check the communication is established.
- MJ1 PLC MJ1/2 Name No. Name No. **RJ45** RJ - 45 DX-4 FG AAAAAAA 12345678 12345678 DX+ 5 +RD/+SD 1 Dallind -RD/-SD 2 SG 5 \* Use shielded twist-pair cables.
- a- Wiring diagram.

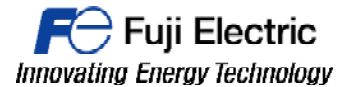

### b- Settings for FRENIC ACE

|       | In            | e parameter                                   | is fixed for comr                       | nunication by FREINIC-Loader driver.                                                                                                    | $\frown$ |       |
|-------|---------------|-----------------------------------------------|-----------------------------------------|----------------------------------------------------------------------------------------------------|----------|-------|
|       | Function Code | Item                                          |                                         | Setting                                                                                                    | Example  |       |
| Port1 | y01           |                                               | Station address                         | 1 to 247                                                                                                    | 1        |       |
|       | y04           | RS-485 setting<br>(communication<br>port 1)   | Baud rate                               | 1: 4800 bps<br>2: 9600 bps<br>3: 19200 bps<br>4: 38400 bps                                                                                                    | 3        |       |
|       | y05           |                                               | Data length                             | 0: 8 bits<br>1: 7 bits                                                                                                    | 0        |       |
|       | y06           |                                               | Parity bit                              | <u>0: None</u><br>1: Even parity<br>2: Odd<br>3: None                                                                                                    | 1        | Fixed |
|       | y07           | -                                             | Stop bit                                | For Modbus RTU communication, the stop bit setting is<br>automatically made according to the parity bit setting.<br>When "0" is specified for y06, "2 bits" is set for stop it.<br>When "1", "2", or "3" is specified for y06 "1 bit" is set for<br>stop bit.  | 1        | 1     |
|       | y10           |                                               | Communication<br>protocol <sup>*1</sup> | 0: Modbus RTU<br>1: SX (loader) protocol                                                                                                    | 1        |       |
|       | y11           |                                               | Station address                         | 1 to 247                                                                                                    | 1        |       |
|       | y14           |                                               | Baud rate                               | 1: 4800 bps<br>2: 9600 bps<br><u>3: 19200 bps</u><br>4: 38400 bps                                                                                                    | 3        |       |
|       | y15           | RS-485 setting 2<br>(communication<br>port 2) | Data length                             | 0: 8 bits<br>1: 7 bits                                                                                                    | 0        |       |
| Port2 | y16           |                                               | Parity bit                              | <u>0: None</u><br>1: Even<br>2: Odd<br>3: None                                                                                                    | 1        | Fixed |
|       | y17           |                                               | Stop bit                                | For Modbus RTU communication, the stop bit setting is<br>automatically made according to the parity bit setting.<br>When "0" is specified for y16, "2 bits" is set for stop bit.<br>When "1," 2", or "3" is specified for y16, "1 bit" is set for<br>stop bit. | 1        |       |
|       | y20           |                                               | Communication<br>protocol *1            | 0: Modbus RTU<br>1: SX (loader) protocol                                                                                                    | 1        |       |

FRENIC-ACE (or y11, y14, y16, y17, y20 for Port2) The parameter is fixed for communication by FRENIC-Loader driver.

c- Communication settings on V-SFT6. Configure the communication settings like the images below.

| PLC1 Connection Device Selection |                                  |  |  |  |  |  |  |  |
|----------------------------------|----------------------------------|--|--|--|--|--|--|--|
| Connected Device                 | Thermo controller/Servo/Inverter |  |  |  |  |  |  |  |
| Maker                            | Fuji Electric 🔹                  |  |  |  |  |  |  |  |
| Model                            | FRENIC Series (Loader)           |  |  |  |  |  |  |  |
| Target Port No.                  | MJ1 🔹                            |  |  |  |  |  |  |  |
|                                  | <u>Recent Devices &gt;</u>       |  |  |  |  |  |  |  |
|                                  | Finish Cancel                    |  |  |  |  |  |  |  |

Connected device: Thermo controller/Servo/Inverter Maker: Fuji Electric Model: FRENIC Series (Loader) Target Port: MJ1 And press Finish.

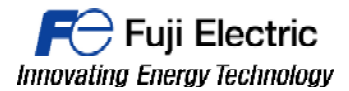

| Hardware Setting                                                          | 1                                          |        |                                                                       |                                                                                                    |                                                                                                    | X  |
|---------------------------------------------------------------------------|--------------------------------------------|--------|-----------------------------------------------------------------------|----------------------------------------------------------------------------------------------------|----------------------------------------------------------------------------------------------------|----|
| Close(C)                                                                  |                                            |        |                                                                       | PLC1 Properties Fuji Electric FRENIC Se                                                                                                    | eries (Loader)                                                                                                    | ά× |
| Hardware Setting PLC Setting PLC2 PLC2 PLC3 PLC4 PLC5 PLC5 PLC5 PLC5 PLC5 | PLC1<br>Fuji Electric<br>FRENIC Series (L. |        | <u>см</u><br>М.11<br>V910*<br>1024 x 600<br>32К-Color<br>w// blinking | PLC1 Properties Fuji Electric FRENIC Si<br>Reset to Default ↓<br>Communication Setting<br>Connection Mode<br>Signal Level<br>Baud Rate<br>Data Length<br>Stop Bit<br>Parity<br>Port No.<br>Retrials<br>Time-out Time(*100msec)<br>Send Delay Time(*nec)<br>Stat Time(*sec)<br>Code<br>Text Process<br>Come Env Handline | I:1         II:1           RS-422/485         192008PS           8-Bit         1-Bit           1-Bit         Even           1         3           100         20           1         0           2D         1           DEC         LSB->MSB |    |
| PLC6<br>PLC7<br>PLC8                                                      |                                            |        | мј2                                                                   | Comm. Error Handling Detail Priority System device(\$s) V7 Compatible Target Settings Use Connection Check Device                                                                                                    | Stop<br>1<br>None<br>None                                                                                                    |    |
| Edit Model                                                                | Control Area                               | Buzzer | Backlight                                                             | Code<br>A code can be set.                                                                                                    |                                                                                                    |    |
| •                                                                         |                                            |        | Þ                                                                     |                                                                                                    |                                                                                                    |    |

Connection mode: 1:1 Signal level: RS422/485 Baud Rate: 19200 BPS Data Length: 8-bit Stop Bit: 1-bit Parity : Even Port Number: 1 Retrials: 3 Time out: 100 Send delay: 20 Start time: 1 Click the lower X (red arrow)

| Hardware Setting                                                                                        |                                            |                                                                                                    | X               |
|----------------------------------------------------------------------------------------------------|--------------------------------------------|----------------------------------------------------------------------------------------------------|-----------------|
| Close(C)<br>PLC Setting<br>PLC2<br>PLC3<br>PLC4<br>PLC5<br>PLC5<br>PLC6<br>PLC7<br>PLC8<br>PLC8<br>PLC8 | PLC1<br>Fuji Electric<br>FRENIC Series (L. | LAN<br>Ladder Transfer Setting<br>Use ladder transfer with the PLC connected to CN1<br>Use ladder transfer with the PLC connected to MJ1<br>Use ladder transfer with the PLC connected to MJ1<br>Plc1<br>Fuij Electric<br>FRENIC Series (Loader)<br>Use ladder transfer with the PLC connected to MJ2<br>Use ladder transfer with the PLC connected to LAN<br>OK Cancel |                 |
| Edit Model                                                                                              | Control Area                               | Buzzer Backlight Local Port IP Address Video/RGB Local Mode                                                                                                    | Ladder Transfer |

Click Ladder Transfer Icon, select Use ladder for MJ1 (red arrow.

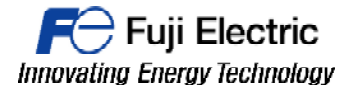

Transfer the program to the V9.

- d- Tranfer Screen program to V9.
- e- Connect V9 to VPN service ( please follow the detailed instruccions in TI-V-Power Cloud-0001 )
- f- Connect PC to VPN server with V-Connect (please follow the detailed instruccions in TI-V-Power Cloud-0001)

| 👌 V-Connect - Gustavo Martinez                                                     |              |                                                                                                    |                       |                                                   |                              |            |            |               |               | 1 23 |
|------------------------------------------------------------------------------------|--------------|----------------------------------------------------------------------------------------------------|-----------------------|---------------------------------------------------|------------------------------|------------|------------|---------------|---------------|------|
| Domain(D) Connection(C) Ac                                                         | ccess points | (S) User(U) View(V) T                                                                                            | ool(T) Help(H)        |                                                   |                              |            |            |               |               |      |
| 🎬 Logout 🚸 Connect VPN 🚀 Di                                                        | isconnect V  | /PN 🧔 Refresh 💣 Proxy set                                                                                        | tings 👔 Option settir | igs                                               |                              |            |            |               |               |      |
| Access points  Access points  TERM001  TERM002  TERM004  TERM004  TERM005  TERM006 |              | Access point name<br>IP address<br>Subnet mask<br>DHCP Start Address<br>DHCP assignment ip<br>Perform routing of | address number        | 192.168<br>255.255<br>192.168<br>90<br>destinatic | 5.50.1<br>5.255.0<br>5.50.10 | lect All   | Cancel All |               |               |      |
| TERM007                                                                            | =            | VPN Terminal name                                                                                                | Active ID             | Type                                              | IP address                   | SubnetMask | routing    | LocalNetwork1 | SubnetMask1   | *    |
|                                                                                    |              | TERM001                                                                                                    |                       | DHCP                                              |                              |            |            | 10.223.22.0   | 255.255.255.0 |      |
| TERM009                                                                            |              | TERM002                                                                                                    |                       | DHCP                                              |                              |            |            | 10.91.130.0   | 255.255.255.0 |      |
|                                                                                    |              | TERM003                                                                                                    |                       | DHCP                                              |                              | /          |            |               |               |      |
|                                                                                    |              | TERM004                                                                                                    |                       | DHCP                                              |                              |            |            | 192.168.1.0   | 255.255.255.0 |      |
|                                                                                    |              | TERM005                                                                                                    |                       | DHCP                                              |                              |            |            |               |               | E    |
|                                                                                    |              | TERM006                                                                                                    |                       | DHCP                                              |                              |            |            | 192.168.16.0  | 255.255.255.0 |      |
| 👤 name003 user                                                                     |              | TERM007                                                                                                    |                       | DHCP                                              |                              |            |            |               |               |      |
| 👤 name 004 user                                                                    |              | TERM008                                                                                                    |                       | DHCP                                              |                              |            |            |               |               |      |
| 🖳 👤 name005 user                                                                   |              | TERM009                                                                                                    |                       | DHCP                                              |                              |            |            |               |               |      |
| - 👤 name006 user                                                                   |              | TERM010                                                                                                    |                       | DHCP                                              |                              |            |            | 10.223.22.0   | 255.255.255.0 | -    |
| -2 name007 user                                                                    |              | •                                                                                                    |                       |                                                   | m                            |            |            |               |               | F    |
| 📃 👤 name008 user                                                                   | -            |                                                                                                    |                       |                                                   |                              |            |            |               |               |      |
| N Connect: keytothehighway                                                         |              |                                                                                                    |                       |                                                   |                              |            |            |               |               |      |

Make sure to select the checkbox "Routing" of the panel which you want to route the VPN.

- *g* Check the connection with "ping" command going through LA1,LAN2 and VPN IP.
- h- Set the same serial port in FRENIC LOADER and in
   "LadderComOP", set LAN1 IP address and establish the connection. (LAN1 because we set LAN1 for Ladder transfer)

| Ladder Transfer Setting                         |        | Communication Setting                                                     |
|-------------------------------------------------|--------|---------------------------------------------------------------------------|
| Communication(C) Option(O)                      |        |                                                                           |
|                                                 | ONLINE | Targel RS485:Data in Inverter Connection list<br>C USB<br>RS-485<br>C DSB |
| PC<br>Used Port<br>COM7 ▼ (○ USB<br>(○ Ethernet |        | Port COM7  Baud rate 19200 [bps]  Flow control RTS                        |
| Virtual Port<br>COM1<br>Port No<br>10000        |        | Retry times 1 time  Timeout  Connected check                              |
|                                                 | END    |                                                                           |

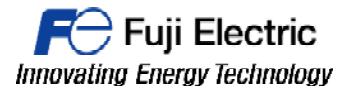

# Document history.

| Version | Changes applied | Date | Written | Revised | Approved |
|---------|-----------------|------|---------|---------|----------|
|         |                 |      |         |         |          |
|         |                 |      |         |         |          |
|         |                 |      |         |         |          |
|         |                 |      |         |         |          |
|         |                 |      |         |         |          |
|         |                 |      |         |         |          |
|         |                 |      |         |         |          |
|         |                 |      |         |         |          |
|         |                 |      |         |         |          |
|         |                 |      |         |         |          |
|         |                 |      |         |         |          |

TECHNICAL INFORMATION TI-V-Power Cloud-0003v100EN